| User Mailboxes                                                                                                    | Mailbox Operations                                                                                                    | ExO v3 PowerShell Module                                                                                                    |
|----------------------------------------------------------------------------------------------------|----------------------------------------------------------------------------------------------------|----------------------------------------------------------------------------------------------------|
| User Mailboxes   Mailbox Management   Connect, Disable, Enable, Get, New, Remove, Set-Mailbox   List all mailboxes in Exchange environment:   Get-ExoMailbox -ResultSize Unlimited   List all mailboxes in OU, Database or Server:   Get-ExoMailbox -ResultSize Unlimited   Create New Mailbox   New-Mailbox Damian -password p@ssword -UserPrincipalName damian@domain.com   Create New Mailbox   New-Mailbox Joanian -password p@ssword -UserPrincipalName damian@domain.com   Create New Mailbox   New-Mailbox -Identity <user>   Disable mailbox for existing user:   Enable-Mailbox -Identity Dom.Rigel -Confirm:\$False   Other Mailbox Management Cmdlets   Remove -Mailbox Management Cmdlets   A variety of cmdlets and options exists to manage mailboxes. Some are listed below:   Set-Mailbox administrator -IssueWarningQuota 8GB -ProhibitSendQuota 10GB -   ProhibitSendReceiveQuota 12GB   Set-MailboxAutRepipConfiguration Administrator -AutoReplyState Enabled   Set user's Junk Mail configuration -Identity Gene.Ricks@Domain.Com -   CrustedSendersAut</user> | Mailbox Operations   Get-MailboxAutoReplyConfiguration Ann.Ples   Set-MailboxAutoReplyConfiguration -Identity   Ann.Ples -AutoReplyState Enabled   -InternalMessage "I'm currently out of office."   Enable-MailboxQuarantine   Disable-MailboxQuarantine   Disable-MailboxQuarantine   SThumbprint = '4EA949DEB99BFDD75D9E881D82   \$AppID = 0e339446-579e-4a49-b5e0-a9c155f2066   \$Org = 'tenantdomain.onmicrosoft.com'   Connect-ExchangeOnline -CertificateThumbPrint st   Archive Mailbox Management   Managing Archive mailboxes uses the same of '-Archive' switch. Sample tasks for archive mailboxes   Get-ExoMailbox -Archive -ResultSize Unlimite   Find all archive mailboxes in a specific database   Get-ExoMailbox -Server <server> -Archive   Change Settings (Location)   Set-Mailbox Administrator -Archive / Ena   Remove a user's archive:   Remove a user's archive:</server> | ExO v3 PowerShell Module<br>Installation<br>Install-Module ExchangeOnlineManagement<br>Import-Module ExchangeOnlineManagement<br>Connecting<br>Connect-Exchange Online<br>Find Cmdlets<br>Get-Command   Where Source -Like tmp*<br>Get Help for One Cmdlet:<br>Get-Help <cmdlet> <operator><br/>(i.e.) Get-Help Get-ExOMailbox -Full<br/>ased Authentication (CBA)<br/>42075DFEAEF805'<br/>o5'<br/>SThumbprint -AppID \$AppID -Organization \$Org<br/>Mailboxes<br/>cmdlets as a regular mailbox, but requires the<br/>ailboxes:<br/>ed<br/>e:<br/>&gt;'' – Archive</operator></cmdlet> |
| Add a retention policy to an existing mailbox<br>Set-Mailbox Damian -RetentionPolicy 'Corporate Retention Policy'<br>Manage Mailbox Folder Settings                                                                                                    | Enable-Mailbox Administrator -Archive / Ena<br>Remove a user's archive:<br>Remove-Mailbox -Archive<br>Get-Mailbox <user> -Archive   Remove-Maill</user>                                                                                                    | ble-Mailbox -Identity Administrator -Archive                                                                                                    |
| Get-MailboxFolderPermission Damian:\Calendar<br>Add permissions to a folder<br>Add-MailboxFolderPermission 'Damian:\Contacts' -User John -AccessRights Editor<br>Remove an existing folder permission:<br>Add MailboxFolderPermission:                                                                                                    | Archive Quota Settings<br>Set-Mailbox <user> -ArchiveQuota 10GB -Arc<br/>Archive mailbox sizes:<br/>Get-Mailbox -Archive   Get-MailboxStatistics</user>                                                                                                    | hiveWarningQuota 9GB<br>  Ft Name,TotalItemSize                                                                                                    |
| Add-MailboxFolderPermission 'Damian:\Calendar' -User Administrator<br><b>Modify existing Folder permissions:</b><br>Set-MailboxFolderPermission 'Damian:\Contacts' -User John -AccessRights FullAccess                                                                                                    |                                                                                                    |                                                                                                    |

### **Distribution Groups**

Distribution Groups in Exchange 2019 come in two different varieties – Dynamic and Static and can be used for groups of users or rooms. \*\* (Examples separated by '/') \*\*

#### **Distribution Groups**

Disable-DistributionGroup 'Temp Workers – Satellite Office 4 – Summer 2023' Enable-DistributionGroup 'Temp Workers – Satellite Office 1' Get-DistributionGroup -ManagedBy Damian / Get-DistributionGroup Sales\* / Get-DistributionGroup -OrganizationalUnit Users New-DistributionGroup -Name 'Help Desk Operators' / New-DistributionGroup -Name 'Admins' -Type Security Remove-DistributionGroup 'Help Desk Operators' / Get-DistributionGroup Test\* | Remove-DistributionGroup Set-DistributionGroup 'HR Department' -MaxReceiveSize 10MB -MailTip 'HR is limited to 10MB emails'

#### **Dynamic Distribution Groups**

Get-DynamicDistributionGroup / Get-DynamicDistributionGroup -OrganizationUnit 'Groups' New-DynamicDistributionGroup -Name 'Chicago Office' -RecipientFilter {(RecipientType -eq 'UserMailbox') -and (Office -eq 'Chicago')} New-DynamicDistributionGroup -Name 'Executives' -RecipientFilter {(RecipientType -eq 'UserMailbox') -and (CustomAttribute1 -eq 'Exec')} Remove-DynamicDistributionGroup 'Chicago Office' Set-DynamicDistributionGroup 'Executives' -ManagedBy 'Bert'

#### Distribution Group Membership

Add-DistributionGroupMember -Identity 'Research Group' -Member FSJurgeon \$Members = Get-DistributionGroupMember -Identity \$Group Remove-DistributionGroupMember 'Help Desk' -Member Damian Get-DistributionGroup Test\* |Remove-DistributionGroupMember -Member Damian Update-DistributionGroupMember -Identity 'IT Department' -Members Sam, Donna, Frank, Dave

### Exchange Online PowerShell Book – https://www.PracticalPowershell.com

### **Room Lists**

Room lists are special Distribution Groups in Exchange to organize groups of rooms for Outlook users when they search for rooms.

#### Create Room List based on Rooms with a particular name:

\$Members = Get-Mailbox -Filter {Name -Like "Chicago\*"} | Where {\$\_.RecipientTypeDetails -eq "RoomMailbox"}

New-DistributionGroup -Name "ChicagoMeetingRooms" -DisplayName "Chicago Meeting Rooms" -RoomList -Members \$Members

#### Create Room List based on Rooms located in one physical location:

\$Members = Get-Mailbox -Filter {Office -eq "Headquarters"} | Where {\$\_.RecipientTypeDetails -eq "RoomMailbox"} New-DistributionGroup -Name "HeadquartersMeetingRooms" -DisplayName "Headquarters Meeting Rooms" -RoomList -Members \$Members

#### Display all Room Lists:

Get-DistributionGroup -RecipientTypeDetails RoomList

**Created By:** 

Damian Scoles Microsoft MVP Book Author *www.practicalpowershell.com www.powershellgeek.com* @PPowerShell

### **Helpful Tips**

Use tab to autocomplete cmdlets Tab through parameters to see all available Check for latest module version Read latest Microsoft Docs for Exchange Read Exchange MVP blogs for more tips

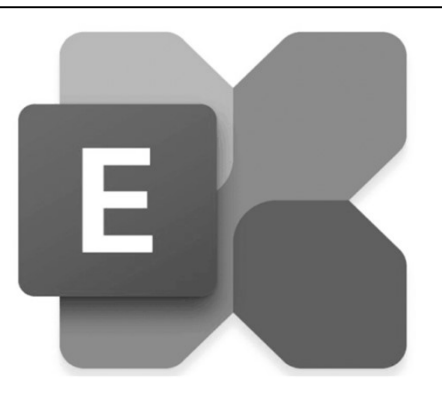

|   | More On PowerShell                                                     |  |
|---|------------------------------------------------------------------------|--|
|   | Windows PowerShell Blog<br>devblogs.microsoft.com/powershell-community |  |
|   | Script Center                                                          |  |
| 5 | technet.microsoft.com/scriptcenter                                     |  |
|   | PowerShell Blog                                                        |  |
|   | www.powershellgeek.com                                                 |  |
|   | PowerShell Team – GitHub                                               |  |
|   | github.com/powershell                                                  |  |
|   |                                                                        |  |

Documentation: https://docs.microsoft.com/en-us/powershell/exchange/exchange-online/exchange-online-powershell

### (v 1.0<u>1)</u>

#### Non-User Mailboxes

| Room Mailboxes                                                                  | Shared Mailboxes                                                                       |
|---------------------------------------------------------------------------------|----------------------------------------------------------------------------------------|
| Get-Mailbox -RecipientTypeDetails 'RoomMailbox'                                 | Shared mailboxes are special mailboxes where users have access to the mailbox, but the |
| Get-Mailbox *ConferenceRoom* -RecipientTypeDetails RoomMailbox                  | AD Account is disabled, preventing direct login/mailbox access.                        |
| New-Mailbox 'Large Conference Room' -Room -ResourceCapacity 100                 |                                                                                        |
| Remove-Mailbox 'Large conference Room'                                          | Get-Mailbox -Filter {RecipientTypeDetails -eq "SharedMailbox"}).                       |
| Get-Mailbox *Chicago* -RecipientTypeDetails RoomMailbox   Remove-Mailbox        | New-Mailbox 'Suggestion Box' -Shared                                                   |
| Set-Mailbox 'Medium Conference Room' -LitigationHoldEnabled \$True -Capacity 55 | Get-Mailbox 'Test*' -RecipientTypeDetails 'SharedMailbox'   Remove-Mailbox             |
| Disable-Mailbox 'Small Conference Room'                                         | Remove-Mailbox 'Suggestion Box'                                                        |
| Enable-Mailbox 'Small Conference Room'                                          | Disable-Mailbox 'Suggestion Box'                                                       |
| Set-CalendarProcessing LargeConferenceRoom – AutomateProcessing AutoAccept      |                                                                                        |
|                                                                                 | Linked Mailboxes                                                                       |
| Equipment Mailboxes                                                             | A linked mailbox is a mailbox with a disabled user account in the Exchange environment |
| Get-Mailbox -Filter {RecipientTypeDetails -eg "EquipmentMailbox"}               | (i.e. the resource forest).                                                            |
| New-Mailbox Projector1 -Equipment                                               |                                                                                        |
| Set-Mailbox Projector1 -ModerationEnabled \$True -ModeratedBy Damian            | \$RemoteCred = Get-Credential accountforest\administrator                              |
|                                                                                 | New-Mailbox -Name "Sjon Lont" -LinkedDomainController dc.accountforest.com -           |
|                                                                                 | LinkedMasterAccount accountforest\Sjon.Lont -LinkedCredential \$RemoteCred             |

## Full Exchange Server 2019 PowerShell Book – https://PracticalPowershell.com

| Accepted Domains                                                                      | Journaling                                                                                |
|---------------------------------------------------------------------------------------|-------------------------------------------------------------------------------------------|
| Accepted Domains are domains for which Exchange will answer SMTP deliveries for. If a | Enable this to copy email messages to a central location.                                 |
| domain is not defined and an email delivery is attempted for that domain, it will be  | Create a New Journaling Rule                                                              |
| rejected. Defining these domains is important.                                        | New-JournalRule -Name "FinancialPlanners" -JournalEmailAddress 'FP-Journal' -Scope        |
|                                                                                       | Global -Recipient 'planners@domain.com' -Enabled \$True                                   |
| Create a new Accepted Domain:                                                         | Remove an existing Journal Rule:                                                          |
| New-AcceptedDomain -DomainName PracticalPowerShell.com -DomainType                    | Remove-JournalRule -Name "FinancialPlanners"                                              |
| Authoritative -Name PracticalPowerShell                                               | List any current Journal Rules:                                                           |
| List all Accepted Domains:                                                            | Get-JournalRule                                                                           |
| Get-AcceptedDomain                                                                    | Disable an existing Journal Rule:                                                         |
| Remove an existing Accepted Domain:                                                   | Disable-JournalRule -Name "FinancialPlanners"                                             |
| Remove-AcceptedDomain PracticalPowerShell                                             | Enable an existing Journal Rule:                                                          |
| Change settings on an existing Accepted Domain:                                       | Enable-JournalRule -Name 'FinancialPlanners'                                              |
| Set-AcceptedDomain PracticalPowerShell -DomainType InternalRelay                      | Journal Rule Collections                                                                  |
| RFC 822 Check for Postmaster Address                                                  | With these cmdlets, we can export entire collections of Journal rules and import to a new |
| Foreach (\$Domain in (Get-AcceptedDomain).DomainName) {                               | Exchange Servers or for backup purposes.                                                  |
| \$Postmaster = 'Postmaster@'+\$Domain                                                 | Export:                                                                                   |
| Scheck = Get-Recipient SPostmaster -ErrorAction SilentlyContinue                      | \$Output = Export-JournalRuleCollection                                                   |
| If (!\$Check) {Write-Host \$Postmaster" does not exist." -ForegroundColor Yellow}     | Set-Content -Path "C:\Temp\AllJournalRules.xml" -Value \$Output.FileData -Encoding Byte   |
| If (\$Check) {Write-Host \$Postmaster" does exist" -ForegroundColor Cyan} }           | Import:                                                                                   |
|                                                                                       | [Byte[]]\$Data = Get-Content -Path "C:\Temp\AllJournalRules.xml -Encoding Byte -          |
|                                                                                       | ReadCount 0                                                                               |
|                                                                                       | Import-JournalRuleCollection -FileData \$Data                                             |

| Mail Transport                                                                                    |                                                                                                    |  |
|---------------------------------------------------------------------------------------------------|----------------------------------------------------------------------------------------------------|--|
| Proper mail flow is important in Exchange Server 2019. There are many PowerShell cmdlets for      | Compliance / DLP                                                                                                    |  |
| managing these connectors and many types of connectors.                                           | New-DinPolicy -Name "Rig Rox Personal Info" -Template "Rig Rox PII"                                                                |  |
| Receive Connector(s)                                                                              | New-DipPolicy -Name "Japanese Subsidiary Finance Data" -Template "Japan                                                            |  |
| Receive connectors receive emails from other Exchange servers, printers, applications or remote   | Financial Data"                                                                                                    |  |
| mail servers to route emails to local mailboxes or relay to external recipients.                  | New-PolicyTipConfig -Name en\NotifyOnly -Value 'This message contains private                                                      |  |
| List Receive Connector(s) in Exchange (All or for one server):                                    | information that should not be shared outside of this company.                                                                     |  |
| Get-ReceiveConnector                                                                              | Create Document Fingerprint (for HR) and use in a Transport Rule:                                                                  |  |
| Get-ReceiveConnector -Server EX01                                                                 | \$HRDoc1 = Get-Content "C:\Documents\HR\EmployeePII-Form.docx" -Encoding                                                           |  |
| Create new Receive Connector:                                                                     | Byte                                                                                                    |  |
| New-ReceiveConnector 'Internal Relay' -TransportRole FrontendTransport -Usage Custom -            | \$HRDoc1_Fingerprint = New-Fingerprint -FileData \$HRDoc1 -Description                                                             |  |
| RemoteIPRanges 10.0.0.0/16 -Bindings 10.0.1.1:25                                                  | "Employee PII Form"                                                                                                    |  |
| Remove existing Receive Connectors:                                                               | New-DataClassification -Name "HR Confidential Form 1" -Fingerprints                                                                |  |
| Remove-ReceiveConnector 'EX02\Internal Relay'                                                     | \$HRDoc1_Fingerprint -Description "Message contains confidential employee                                                          |  |
| Change settings on an existing Receive Connector:                                                 | information."                                                                                                    |  |
| Set-ReceiveConnector 'EX02\Internal Relay' -ProtocolLoggingLevel Verbose                          | Set-DataClassification -Name "HR Confidential Form 1" -Fingerprints                                                                |  |
| Send Connector(s)                                                                                 | \$HRDoc1_Fingerprint                                                                                                    |  |
| By default, Exchange 2019 has no send connectors. Use these cmdlets to manage send connectors     | New-TransportRule -Name 'Notify: External Recipient BigBox confidential' -                                                         |  |
| in Exchange 2019:                                                                                 | RejectMessageReasonText 'This file is restricted and may not be emailed outside                                                    |  |
| List Send Connectors (all or by server):                                                          | the company.' -Mode Enforce -SentToScope NotInOrganization -                                                                       |  |
| Get-SendConnector                                                                                 | MessageContainsDataClassification @{Name='HR Confidential Form 1'}                                                                 |  |
| Get-SendConnector 'Internet Mail'                                                                 |                                                                                                    |  |
| Create New Send Connectors:                                                                       |                                                                                                    |  |
| New-SendConnector 'Internet Mail' -AddressSpace '*'                                               |                                                                                                    |  |
| Remove existing Send Connectors:                                                                  |                                                                                                    |  |
| Remove-SendConnector 'Research Server'                                                            |                                                                                                    |  |
| Change settings on an existing Send Connecto (add a domain):                                      | Protection Configuration                                                                                                    |  |
| Set-SendConnector 'Bank Partner' -AddressSpace bankdomain1.com,bankdomain2.com                    | Below are some sample cmdlets for inbound message hygiene:                                                                         |  |
| IntraOrganization Connector(s)                                                                    |                                                                                                    |  |
| IntraOrganization Connectors can connect dispersed Exchange environments across Forest            | Add-IPAllowListEntry -IPAddress 157.166.168.213                                                                                    |  |
| boundaries (for example). Hybrid Configuration Wizard also uses this for connect Exchange 2019 to | Add-IPAllowListProvider -Name "Spamhaus" -LookupDomain swl.spamhaus.org -                                                          |  |
| Exchange Online (do not do this manually).                                                        | AnyMatch \$True                                                                                                    |  |
| List all IntraOrganization Connectors:                                                            | Add-ContentFilterPhrase -Phrase "Project X" -Influence GoodWord                                                                    |  |
| Get-IntraOrganizationConnector                                                                    | Remove-ContentFilterPhrase -Phrase "Free credit report"                                                                            |  |
| Create new IntraOrganization Connectors                                                           | Set-ContentFilterConfig –ByPassedSenders John@TechCenter.Com                                                                       |  |
| New-IntraOrganizationConnector -DiscoveryEndpoint https://mail.domain.com -Name                   | Set-ContentFilterConfig –ByPassedSenderDomains PowerShellGeek.Com                                                                  |  |
| SubsidiaryConnector -TargetAddressDomains powershellgeek.com                                      | Get-SenderlDConfig                                                                                                    |  |
| Remove an existing IntraOrganization Connector:                                                   | Set-SenderFilterConfig –BlockedDomains BobsSpamService.Com –                                                                       |  |
| Remove-IntraOrganizationConnector -Identity SubsidiaryConnector                                   | BlankSenderBlockingEnabled STrue – Action StampStatus –                                                                            |  |
| Change settings on an existing IntraOrganization Connector:                                       | RecipientBlockedSenderAction Delete                                                                                                |  |
| Set-IntraOrganizationConnector SubsidiaryConnector -Enabled \$False                               | Get-RecipientFilterConfig                                                                                                    |  |
| Set-IntraOrganizationConnector SubsidiaryConnector -TargetAddressDomains FunToys.com              | Set-RecipientFilterConfig –BlockedRecipients Administrator@tap.com –<br>BlockListEnabled \$True –RecipientValidationEnabled \$True |  |

| Email Messaging                                                                                                    |                                                                                                    |  |
|----------------------------------------------------------------------------------------------------|----------------------------------------------------------------------------------------------------|--|
| <b>Transport Rules</b><br>Transport Rule control mail flow and provide administrators control for certain mail types,<br>mail flows or                                                                                                    | Locate email sent in Exchange<br>Get-MessageTrackingLog -Sender damian@powershellgeek.com -Recipients<br>dave@practicalpowershell.com -Start 10/1/22 -End 10/7/22 -Server EXSRV01A                                                                                 |  |
| List all Transport Rules:<br>Get-TransportRule                                                                                                    | \$Messages = Search-MessageTrackingReport -Identity Jimmy -Sender<br>damian@mmcug.com -BypassDelegateChecking                                                                                                    |  |
| Create New Transport Rules [Example 1]:<br>New-TransportRule -Name "ZIP Block" -AttachmentNameMatchesPatterns zip -<br>GenerateIncidentReport "Damian@Domain.Com" -IncidentReportOriginalMail<br>IncludeOriginalMail -DeleteMessage \$True -SetAuditSeverity Medium                                                                       | cmdlet)<br>Get-MessageTrackingReport -Identity \$Messages.MessageTrackingReportID -<br>ReportTemplate Summary -BypassDelegateChecking                                                                                                    |  |
| <b>Create New Transport Rules [Example 2]:</b><br>New-TransportRule -SentToScope 'NotInOrganization' -ApplyHtmlDisclaimerLocation 'Append'<br>-ApplyHtmlDisclaimerText 'This email is for its intended recipient. If you are not the recipient,<br>please delete this email immediately ' -ApplyHtmlDisclaimerFallbackAction 'Wrap' -Name | Create messae in a users mailbox, Drafts folder<br>New-MailMessage -Body 'Important Announcement' -Subject 'Announcement'<br>Retrieve all existing message classifications<br>Get-MessageClassification                                                            |  |
| 'Legal Required Disclaimer' -StopRuleProcessing:\$false -Mode 'Enforce' -RuleErrorAction<br>'Ignore' -SenderAddressLocation 'Header' -ExceptIfSubjectOrBodyContainsWords 'This email is<br>for its intended recipient'                                                                                                    | <b>Create a new message classification [used in Transport Rules]</b><br>New-MessageClassification -Name 'Notifications' -DisplayName 'Notification<br>Messages' -SenderDescription 'Notification email' -ClassificationID 6942d504-a158-<br>4d09-b420-e796bcf2f6c8 |  |
| Disable and existing fransport Rule.<br>Disable-TransportRule 'Test Keyword block rule'<br>Change settings on an existing Transport Rule:<br>Set-TransportRule 'Inbound HR eMail' -SetAuditSeverity Medium                                                                                                    | Remove an existing Message Classification<br>Remove-MessageClassification 'Notifications'<br>Change settings in an existing notification                                                                                                    |  |
| Remove an existing Transport Rule:<br>Remove Transport Rule "71P Block"                                                                                                    | Set-MessageClassification 'Notifications' -SenderDescription 'IT Reporting emails.'                                                                                                    |  |

## Full Exchange Server 2019 PowerShell Book – https://PracticalPowershell.com

| Protection Configuration                                                             | Policy Tips                                                                          |
|--------------------------------------------------------------------------------------|--------------------------------------------------------------------------------------|
| Add-IPAllowListEntry -IPAddress 157.166.168.213                                      | List any existing Policy Tips                                                        |
| Add-IPAllowListProvider -Name "Spamhaus" -LookupDomain swl.spamhaus.org -AnyMatch    | Get-PolicyTipConfig                                                                  |
| \$True                                                                               | Create new Policy Tip                                                                |
| Add-ContentFilterPhrase -Phrase "Project X" -Influence GoodWord                      | New-PolicyTipConfig -Name 'en\NotifyOnly' -Value 'The message has been blocked by    |
| Remove-ContentFilterPhrase -Phrase "Free credit report"                              | Big Corp corporate qualifications.'                                                  |
| Set-ContentFilterConfig –ByPassedSenders John@TechCenter.Com                         | Remove any existing Policy Tips                                                      |
| Set-ContentFilterConfig –ByPassedSenderDomains PowerShellGeek.Com                    | Remove-PolicyTipConfig 'en\NotifyOnly'                                               |
| Get-SenderIDConfig                                                                   | Change settings on an existing Policy Tip                                            |
| Set-SenderFilterConfig –BlockedDomains BobsSpamService.Com –                         | Set-PolicyTipConfig 'en\NotifyOnly' -Value 'The message has been blocked by Big Box  |
| BlankSenderBlockingEnabled \$True –Action StampStatus –RecipientBlockedSenderAction  | Corporation'                                                                         |
| Delete                                                                               | NOTE:                                                                                |
| Get-RecipientFilterConfig –BlockedRecipients Administrator@tap.com –BlockListEnabled | Only one policy type per type. For example one policy for en/ and one for fr/ and so |
| \$True –RecipientValidationEnabled \$True                                            | on.                                                                                  |

(v 1.01)

| Public Folders                                                                    |                                                                                                    |
|-----------------------------------------------------------------------------------|----------------------------------------------------------------------------------------------------|
| Mail disable an existing mail enabled Public Folder                               | List any current Public Folder migration requests                                                               |
| Disable-MailPublicFolder                                                          | Get-PublicFolderMigrationRequest                                                                                |
| Mail enable a Public Folder                                                       | Move Public Folders from Exchange 2010 to 2013/6/9                                                              |
| Enable-MailPublicFolder \Sales\OutsideSales -HiddenFromAddressListsEnabled \$True | New-PublicFolderMigrationRequest PFMigration1 -SourceDatabase (Get-                                             |
| List existing mail enabled Public Folders                                         | PublicFolderDatabase -Server <source name="" server=""/> ) -CSVData (Get-Content <folder th="" to<=""></folder> |
| Get-MailPublicFolder   Where Alias -eq 'Research'                                 | mailbox map path> -Encoding Byte)                                                                               |
| Change setting on a mail enabled Public Folder                                    | Remove an existing Public Folder migration request                                                              |
| Set-MailPublicFolder \Marketing -RequireSenderAuthenticationEnabled \$true        | Remove-PublicFolderMigrationRequest PFMigration1                                                                |
| List any Public Folders [below lists all non-system Public Folders]               | Resume a suspended Public Folder migration request                                                              |
| Get-PublicFolder '\' -Recurse                                                     | Resume-PublicFolderMigrationRequest PFMigration1                                                                |
| Create a new Public Folder in an existing Public Folder mailbox:                  | Change settings on an existing Public Folder migration request                                                  |
| New-PublicFolder -Name OutsideSales -Mailbox PFMailbox03 -Path \Sales             | Set-PublicFolderMigrationRequest -Identity PFMigration1 -BadItemLimit 5 -                                       |
| Remove an existing Public Folder                                                  | PreventCompletion \$True                                                                                        |
| Remove-PublicFolder \Sales\OutsideSales                                           | Suspend and existing Public Folder migration request                                                            |
| Change settings on an existing Public Folder-MaxItemSize                          | Suspend-PublicFolderMigrationRequest PFMigration1 -SuspendComment 'Migration                                    |
| Set-PublicFolder OutsideSales -ProhibitPostQuota 10GB -MaxItemSize 100MB          | suspended due to space issues 2022/09/01.                                                                       |
| List the statistics from a Public Folder migration request                        | List migration statistics for Public Folder moves                                                               |
| Get-PublicFolderMigrationRequestStatistics PFMigration1                           | Get-PublicFolderMailboxMigrationRequest   Get-PublicFolderMailboxMigrationRequest                               |
| Retrieve an existing Public Folder move requests                                  | ft TargetMailbox,Status*,*Transferred,PercentComplete -Auto                                                     |
| Get-PublicFolderMoveRequest                                                       | Retrieve Public Folder item level details                                                                       |
| Create a new Public Folder migration request                                      | Get-PublicFolderItemStatistics -Identity "\Marketing\Reports"   Select Subject,                                 |
| \$Folders = (Get-PublicFolder \IT -Recurse).Identity                              | LastModificationTime, ItemType, MessageSize                                                                     |
| New-PublicFolderMoveRequest -TargetMailbox PFMailbox03 -Folders \$Folders         | Retrieve Public Folder sizes                                                                                    |
| Remove an existing Public Folder move request                                     | Get-PublicFolder \ -Recurse   Get-PublicFolderStatistics   ft Name,FolderPath,*size                             |
| Remove-PublicFolderMoveRequest                                                    | Retrieve Public Folder mailbox diagnostic information                                                           |
| Change settings on an existing Public Folder migration request                    | Get-PublicFolderMailboxDiagnostics -Identity PFMailBox01 -IncludeHierarchyInfo                                  |
| Set-PublicFolderMoveRequest -DomainController DC01 -SuspendWhenReadyToComplete    | Add a user permission to an existing Public Folder                                                              |
| \$true                                                                            | Add-PublicFolderClientPermission -Identity "\IT\Projects" -User Jimmy -AccessRights                             |
| Suspend Public Folder move requests                                               | PublishingEditor                                                                                                |
| Get-PublicFolderMoveRequest   Suspend-PublicFolderMoveRequest                     | Retrieve permissions on an existing Public Folder                                                               |
| Retrieve details on existing Public Folder move requests                          | Get-PublicFolderClientPermission -Identity \IT\Projects                                                         |
| Get-PublicFolderMoveRequestStatistics                                             | Remove an existing permission assigned to a Public Folder                                                       |
| Update Public Folder hierarchy                                                    | Remove-PublicFolderClientPermission -User Jimmy -Identity \IT\Projects                                          |
| Get-Mailbox -PublicFolder   Update-PublicFolderMailbox -SuppressStatus            |                                                                                                    |
|                                                                                   |                                                                                                    |

### **DNS Health Check**

Below is a simple way to health check each Accepted Domain in Exchange Online:

Import-Module DomainHealthChecker Import-Module ExchangeOnlineManagement Connect-ExchangeOnline \$AcceptedDomains = (Get-AcceptedDomain -ErrorAction STOP).Name Foreach (\$AcceptedDomain in \$AcceptedDomains) { Get-SPFRecord \$AcceptedDomain Get-DMARCRecord \$AcceptedDomain Get-DKIMRecord \$AcceptedDomain Get-DNSSec \$AcceptedDomain }

https://practical365.com/getting-your-dns-ducks-in-a-row/